#### Вход в личный кабинет :

Для того чтобы войти в личный кабинет необходимо нажать на кнопку Личный кабинет .

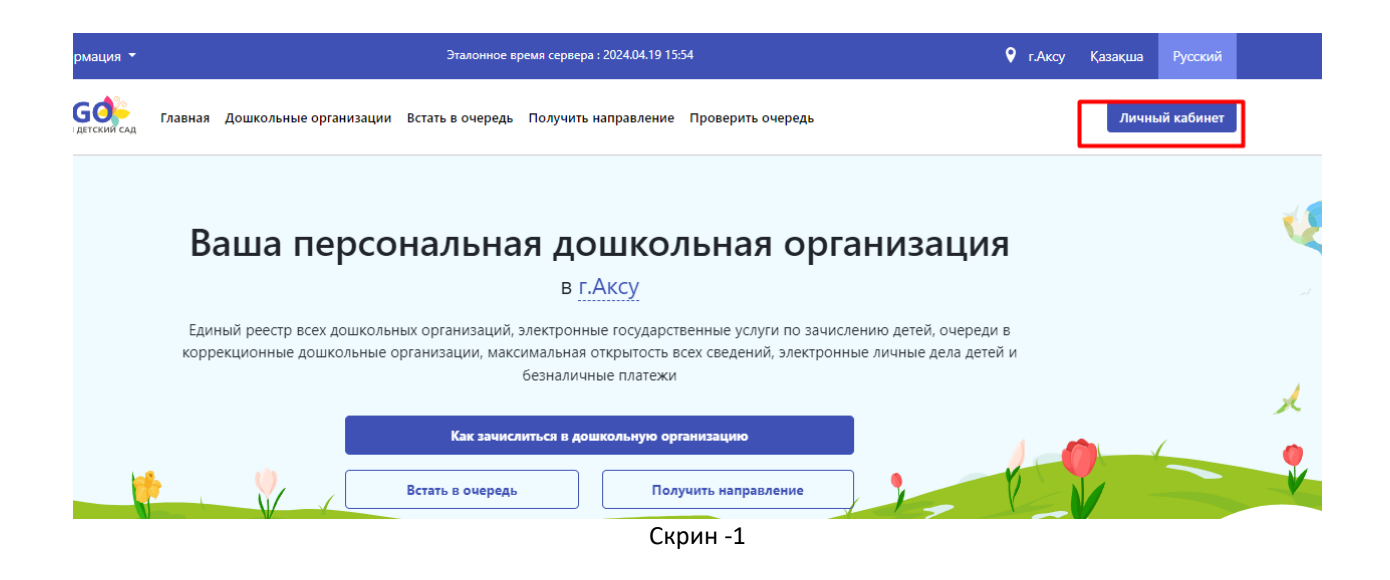

Далее необходимо ввести ИИН заявителя, проставить галочки (После ознакомления с соглашением об ответственности сторон), нажать на кнопку Продолжить

# Вход в Личный кабинет

Для входа в Личный кабинет пройдите процедуру аутентификации

### ШАГ 1

Введите ИИН

Введите ИИН

Я ознакомлен с соглашением об ответственности сторон, согласен с ними и обязуюсь их выполнять без каких-либо ограничений и допущений

Я согласен на использование своих контактных данных для получения сведений, оповещений и уведомлений

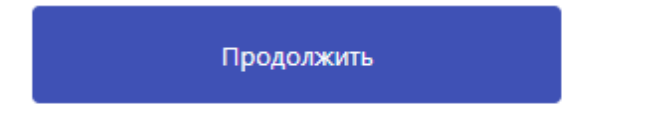

Скрин -2

Далее вводите пароль, затем нажимаете кнопку войти. 1 случай:

# Вход в Личный кабинет

Для входа в Личный кабинет пройдите процедуру аутентификации

### ШАГ 2

Введите пароль, от Личного кабинета

| Ваш пароль     | 8     |
|----------------|-------|
| Забыли пароль? |       |
|                |       |
| Войти          | Назад |
|                |       |

Скрин -3

2 случай:

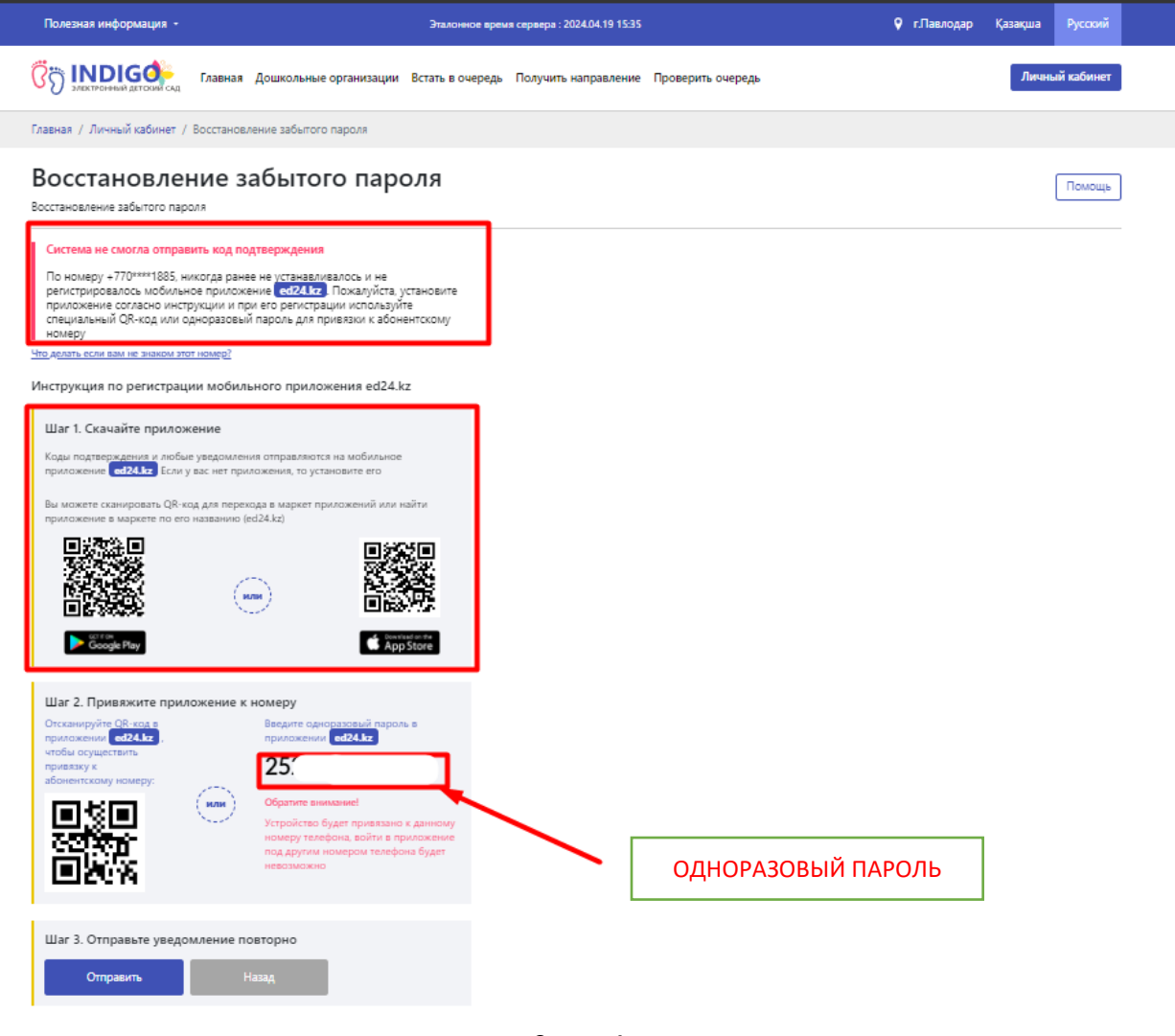

Скрин -4

1) Необходимо установить приложение на смартфон в Google Play или App Store.

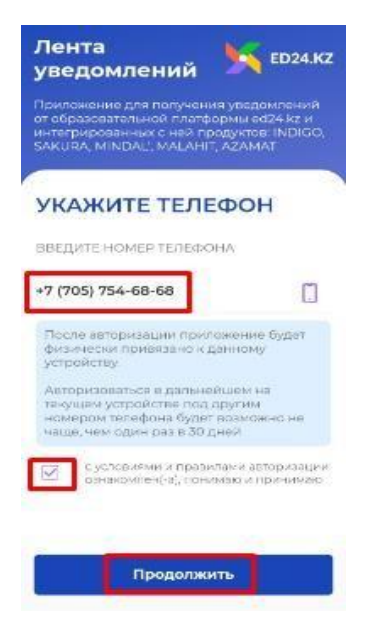

Скрин -5

В приложении ED24.kz указываем номер на который система не смогла отправить код подтверждения и проставляем галочку ксоглашению, нажимаем кнопку ПРОДОЛЖИТЬ.

Указываем ОДНОРАЗОВЫЙ ПАРОЛЬ указанный выше в 4 скрине, нажимаем кнопку ПРОДОЛЖИТЬ.

| отсканируй                                                  | TE QR-КСД                                                |                                               |
|-------------------------------------------------------------|----------------------------------------------------------|-----------------------------------------------|
| Отска                                                       | анировать                                                | QR-код                                        |
| эведите одн                                                 |                                                          | ПАРОЛЬ                                        |
| 70361088720                                                 | 3                                                        | 6                                             |
| QR-код и одн<br>в вашем личн<br>SAKURA, MIN<br>раздел «Лент | юразовый па<br>пом кабитете<br>DAL, MALAH<br>га событий» | IDONE HEXOBETCE<br>5 (INDIGO,<br>IT, AZAMAT), |
| ввес                                                        | ти другой                                                | номер                                         |

2) Номер зарегистрирован в приложении!

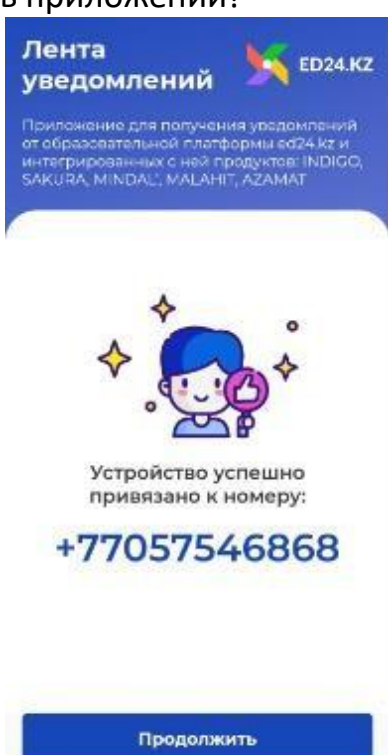

После регистрации Вам необходимо нажать на кнопку Отправить. Далее придет 4 значный код в приложение eq24.kz

| Шаг 3. Отправьте уведомление повторно Отправить Назад |                       |                 |
|-------------------------------------------------------|-----------------------|-----------------|
| Отправить Назад                                       | Шаг 3. Отправьте увед | мление повторно |
|                                                       | Отправить             | Назад           |

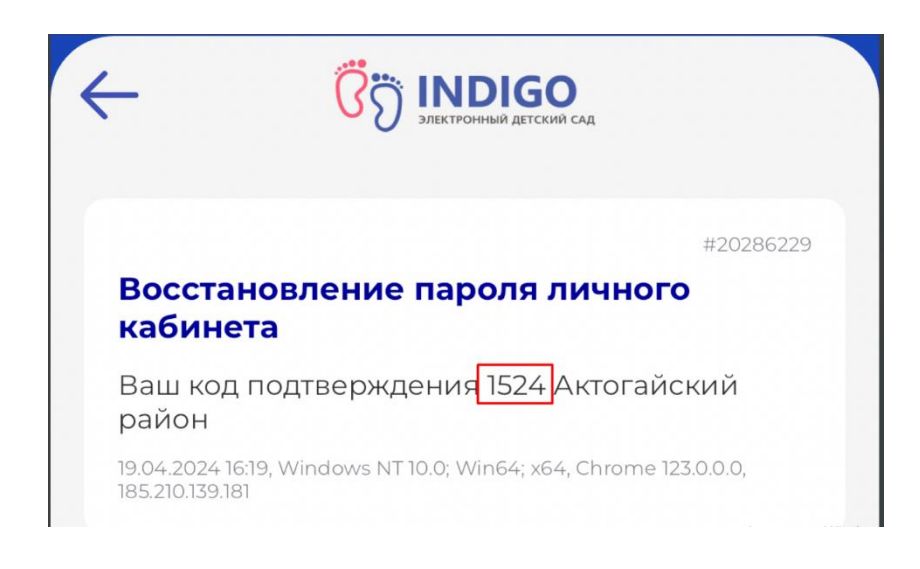

Далее вводите данный код подтверждения, и обновляете пароль.

Введите код подтверждения

#### 3 случай

А если номер, зарегистрированный в личном кабинете, является чужим номером, перейдите по ссылке указанной ниже "Что делать если SMS не пришло или вам не знаком номер?".

Система предлагает 2 шага:

#### Шаг 1:Это могло произойти по нескольким причинам:

- Номер телефона, который Вы указывали при подаче заявления, больше не действителен
- Это не Ваш номер телефона
- Вы не помните какой номер указывали при подаче

#### заявления

#### Как можно исправить ситуацию?

Вы можете обновить Ваш номер телефона на актуальный. Для этого нажмите на кнопку "Обновить номер

| Главная / Личный кабинет / Восстановление забытого пароля                                                     |                    |
|----------------------------------------------------------------------------------------------------|--------------------|
| Восстановление забытого па                                                                                    | ароля              |
| Восстановление забытого пароля                                                                                |                    |
| Введите код подтверждения из уведомления                                                                      |                    |
| В приложение ed24.kz по номеру +770****9223, выслано уведомление с к<br>Введите код подтверждения в поле ниже | юдом подтверждения |
| Введите код подтверждения                                                                                     |                    |
| <u>Что делать, если уведомление не пришло или вам не знаком этот</u>                                          | номер?             |
| Введите новый пароль                                                                                          |                    |
| Х Минимум 12 символов Х Латинская стороная бикез                                                              |                    |
| × Латинская заглавная буква                                                                                   |                    |
| Х Цифры<br>Х Спецсимвол ( !,@,#,\$,%,&,*,? )                                                                  |                    |
| Повторите пароль                                                                                              |                    |
| Запомните этот пароль, вы будете использовать его в будущем<br>входа в Личный кабинет                         | и для              |
| Обновить Назад                                                                                                |                    |

Нужно заполнить все данные -ИИН ребенка, номер Свидетельства о рождении ребенка, ИИН родителей и нажать «Далее»:

| Шаг 1                                                                                                    |                                                                                                    |                                                                                                    |
|----------------------------------------------------------------------------------------------------|----------------------------------------------------------------------------------------------------|----------------------------------------------------------------------------------------------------|
| Для переоформления Личного кабинета на ИИН законного представителя ребенка,<br>вам необходимо ответить на ряд вопросов, чтобы подтвердить, что вы действительно<br>являетесь законным представителем ребенка |                                                                                                    |                                                                                                    |
| 1. ИИН ребенка                                                                                                    | Пример:                                                                                                    |                                                                                                    |
| 2. Номер свидетельства о рождении<br>Номер Свидетельства о рождении ребенка, ИИН которого указан в первом пункте                                                                                             | American and hosterian and hosterian and hos | ATA - AHACLE<br>PODIFICIAL<br>Bioci<br>Physical<br>Resonance<br>Resonance<br>R |
| <ol> <li>Введите ИИН мамы/папы</li> <li>Введите ИИН мамы/папы, чык данные записаны в Свидетельстве о рождении<br/>первыми.</li> </ol>                                                                        | Descent         Control of the sector of the sector of                                 | There are not set of the set of the set of t                                                                                                    |
| 4. Введите ИИН мамы/папы<br>Ведите ИИН мамы/папы, чан данные записаны в Свидетельстве о рождении<br>вторыми. Если данных нет, оставыте поле пустым                                                           |                                                                                                    |                                                                                                    |
| Введите ИИН малии/паты                                                                                                    |                                                                                                    |                                                                                                    |
| 5. Ребенок состоит в очереди или ходит в детский сад?                                                                                                    |                                                                                                    |                                                                                                    |
| Если все данные заполнены верно, нажните на кнопку "Далее"                                                                                                    |                                                                                                    |                                                                                                    |
| Дима                                                                                                    |                                                                                                    |                                                                                                    |

После нажатия кнопки «Да, обновить» откроется «Обновить данные».

| ъ                  |                                                    |                               |   |
|--------------------|----------------------------------------------------|-------------------------------|---|
| ые записаны в Свид | етельстве о рождении                               |                               |   |
| поле пустым        |                                                    |                               |   |
|                    | Вы уверены, что ввели в<br>и хотите продолжить пер | ерные данные<br>реоформление? |   |
| еди или хо         |                                                    |                               |   |
| 🗆 Стои             | Да, обновить                                       | Отмена                        |   |
|                    |                                                    |                               | _ |
| стал в очередь     | или пошел в детский                                |                               |   |
|                    |                                                    |                               |   |
|                    |                                                    |                               |   |

После корректного ввода данных, Необходимо ввести новый номер (! ВАЖНО : НОМЕР ДОЛЖЕН БЫТЬ ЗАРЕГИСТРИРОВАН ЗА ИИН ЗАЯВИТЕЛЯ В БМГ -БАЗА МОБИЛЬНЫХ ГРАЖДАН). Далее нажимаем получить код, далее с приложения ed24.kz вводим код, обновляем пароль, вводим повторно пароль затем кнопка ПЕРЕОФОРМИТЬ.

| Вы верно ответили на все вопросы!                                                                                                    |
|----------------------------------------------------------------------------------------------------|
| ШАГ 2                                                                                                    |
| Для завершения переоформления, осталось указать действующий номер телефона,<br>на который будет зарегистрирован Личный кабинет, и задать многоразовый пароль |
| 1. Ваш ИИН                                                                                                    |
| 9                                                                                                    |
| 2 Ввелите номер телефона                                                                                                    |
|                                                                                                    |
|                                                                                                    |
| Внимание! Ваш номер телефона должен быть<br>зарегистрирован в БМГ (База мобильных граждан) Что такое БМГ?                                                    |
| Получить код                                                                                                    |
| <ol> <li>Придумайте пароль. Личного кабинета</li> <li>Запомните этот пароль, вы будете использовать его в будущем для входа в Личный кабинет</li> </ol>      |
| Введите пароль                                                                                                    |
| Х Минимум 12 символов<br>Х Латинская спочная буква                                                                                                    |
| ★ Латинская заглаеная буква<br>▼Пломока                                                                                                    |
| С ничерен<br>★ Спецсиивол (1,@,#,\$,%,&,*,?)                                                                                                    |
| Повторите пароль                                                                                                    |

При нажатии на кнопку ЧТО ТАКОЕ БМГ ? Система отобразить два способа регистрации .

# У вас есть вопросы по активации мобильного приложения ed24.kz?

Мы подскажем, как получить одноразовый пароль. Расскажите больше о вашей ситуации

#### Ситуация: Я не знаю что такое БМГ и как там зарегистрироваться

РЕШЕНИЕ:

Зарегистрироваться в базе мобильных граждан можно несколькими способами.

1 способ. Регистрация номера телефона через портал eGov.kz

2 способ. Регистрация номера телефона через мобильное приложение eGov mobile

З способ. Регистрация номера телефона через фронт-офисы НАО «ГК «Правительство для граждан»

Для регистрации **1 и 2 способами** перейдите по ссылке: Инструкция по регистрации в Базе мобильных граждан (БМГ) Проверить наличие номера телефона в Базе мобильных граждан можно по ссылке https://egov.kz/services/CMDSearch/#/

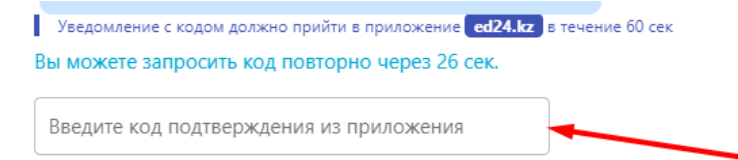

#### 3. Придумайте пароль Личного кабинета

Запомните этот пароль, вы будете использовать его в будущем для входа в Личный кабинет

| Введите пароль                  |  |
|---------------------------------|--|
| ★ Минимум 12 символов           |  |
| 🗙 Латинская строчная буква      |  |
| 🗙 Латинская заглавная буква     |  |
| 🗙 Цифры                         |  |
| × Спецсимвол (!,@,#,\$,%,&,*,?) |  |
| Повторите пароль                |  |
| Повторите пароль                |  |

Если все данные в формах заполнены верно, нажмите на кнопку "Переоформить"

| ſ | Переоформить | Отмена |   |  |
|---|--------------|--------|---|--|
|   |              |        |   |  |
|   |              |        | - |  |